## HOW TO ACCESS COURSE DETAILS

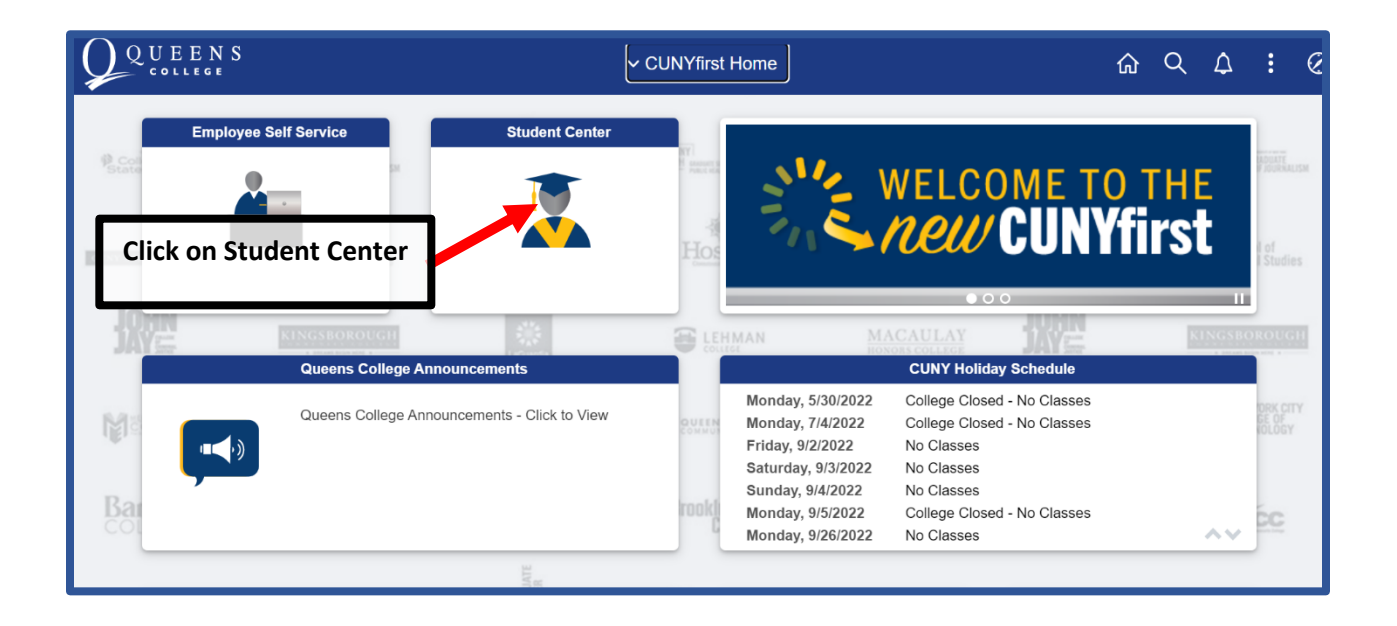

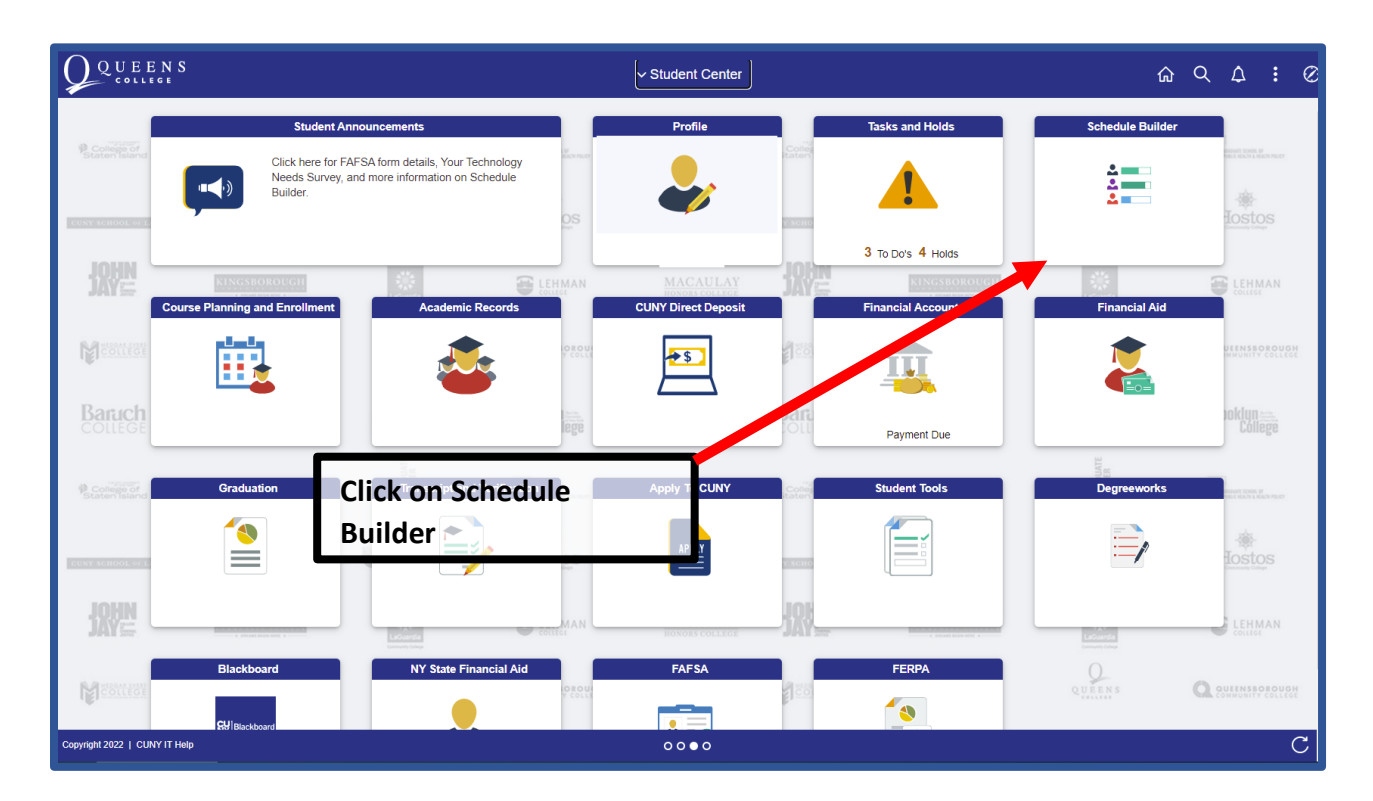

| Colleges: All Select<br>Instruction Modes: Select | WELCOME                                                                                                    |  |  |  |  |
|---------------------------------------------------|----------------------------------------------------------------------------------------------------|--|--|--|--|
| Salant Churse Adviced Q                           | Schedule Builder enables students to create their optimal class schedule. If allows for the creation of a conflict-<br>free schedule and direct class enrollment.                              |  |  |  |  |
| Import My DegreeWorks: WORKSHEET                  | Select a Term you wish to Enroll for:                                                                                                    |  |  |  |  |
|                                                   | 2022 Spring                                                                                                    |  |  |  |  |
| Select a semester                                 | Enrollment Appointment:<br>Regular Academic Session Oct 25, 2021 9:00am to Feb 3, 2022 11:59pm<br>Open Enrollment Dates:<br>Winter Session Jan 6, 2022<br>Regular Academic Session Feb 4, 2022 |  |  |  |  |
|                                                   | 2022 Summer                                                                                                    |  |  |  |  |
|                                                   | Open Enrollment Dates:<br>All Sessions Nov 1, 2021                                                                                                    |  |  |  |  |
|                                                   | 2022 Fall                                                                                                    |  |  |  |  |
|                                                   | Enrollment Appointment:<br>Regular Academic Session Apr 8, 2022 11:00am to Aug 31, 2022 11:59pm<br>Open Enrollment Date:<br>All Sessions Aug 22, 2022                                          |  |  |  |  |
|                                                   |                                                                                                    |  |  |  |  |

View all course details and potential class schedule with each search and entry. (Slider)

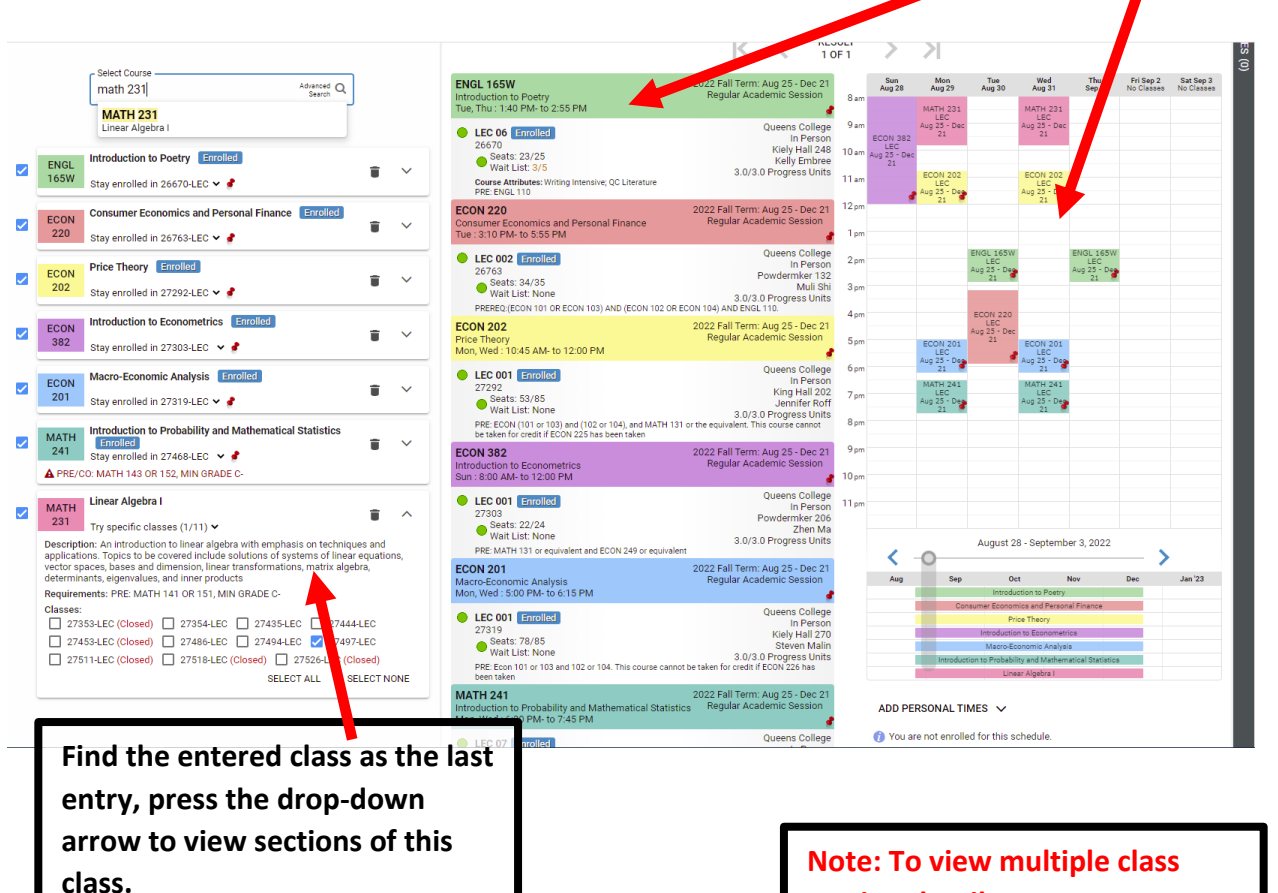

section details use

https://globalsearch.cuny.edu/

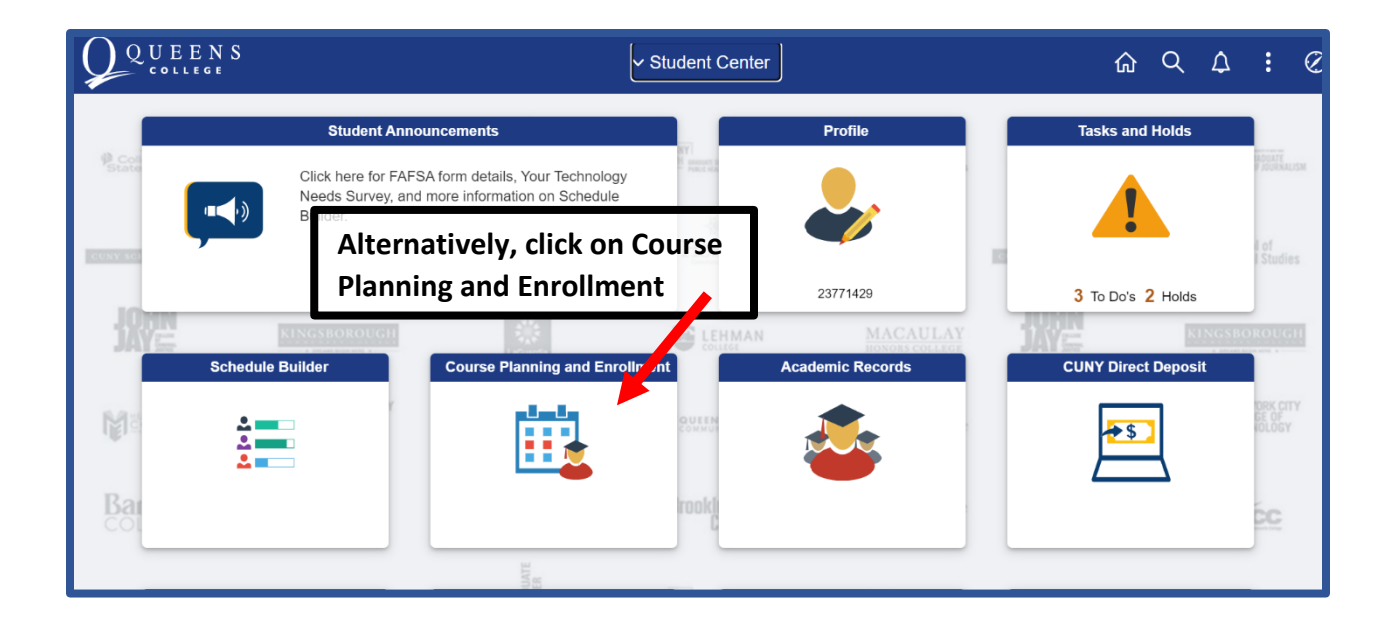

| 2022 Fall Term<br>Undergraduate<br>Queens College |                                                                                                 |                                                                           |                         |                                                   |                     |              |  |  |
|---------------------------------------------------|-------------------------------------------------------------------------------------------------|---------------------------------------------------------------------------|-------------------------|---------------------------------------------------|---------------------|--------------|--|--|
| 💳 View My Class Schedules                         | By Class                                                                                        |                                                                           |                         | By Date                                           |                     |              |  |  |
| Enrollment Dates                                  |                                                                                                 | Show Enrolled Classes                                                     | Show Waitli             | sted Classes Show Dropped Classes                 |                     |              |  |  |
| Q Class Search and Enroll                         | Printable Page                                                                                  | an station                                                                |                         |                                                   |                     |              |  |  |
| S Drop Classes                                    | Cochazo medy or computation                                                                     |                                                                           |                         |                                                   |                     |              |  |  |
| Swap Classes  Rowse Course Catalog                | Status                                                                                          | Units Grading Basis                                                       | Grade Academi           | c Program                                         | Requirement Desig   | ination      |  |  |
|                                                   | Enrolled 3.0 Etter Grades                                                                       |                                                                           | Undergra                | Undergraduate Regular                             |                     |              |  |  |
|                                                   | Class                                                                                           | Strt/End Dates                                                            | Day                     | s and Times                                       |                     | Room         |  |  |
| Law Exam Numbers                                  | Lecture - 28036                                                                                 | 08/2、1022 - 12/21/2022                                                    | Day<br>Tim              | Days: Monday Wednesday<br>Times: 7:45AM to 9:00AM |                     | Science C205 |  |  |
|                                                   | Errollment Deadlines<br>- CSCI 323 Design & Analysis Algorithms View classes, here – if needed, |                                                                           |                         |                                                   |                     |              |  |  |
|                                                   | Status                                                                                          | Units Grading Base Select another Semester on the Requirement Designation |                         |                                                   |                     |              |  |  |
|                                                   | Enrolled                                                                                        | 3.00 Letter Grade top-ri                                                  | ght <sup>Undergra</sup> | duate                                             | Regular L eral Arts |              |  |  |
|                                                   | Class                                                                                           | Start/End lates                                                           | Da                      | ys and Times                                      |                     | Room         |  |  |
|                                                   | Lecture - 28034                                                                                 | 08/25/2022 - 12/21/2022                                                   | Da<br>Tin               | vs. ruesday mursuay<br>nes: 3:10PM to 4:25PM      |                     | Science C205 |  |  |
|                                                   | Enrollment Deadlines                                                                            | 5                                                                         |                         |                                                   |                     |              |  |  |